# Contents

The following Help Topics are available:

<u>What is Guest95?</u> <u>Guest95 and lomega Setup95</u> <u>Why run Guest95?</u> <u>How to run Guest95</u> <u>Resolving Adapter Conflicts</u> <u>Shifting Drive Letters</u>

### What is Guest95?

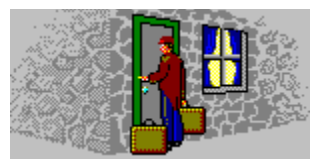

Guest95 is a program included on the "Install" floppy disk for your lomega tools software package. Guest95 provides a convenient way to set up your lomega hardware without having to run the Windows 95 *Add New Hardware Wizard*. Running Guest95 automatically configures and loads the driver needed by Windows 95 for your lomega adapter, and tells Windows about the drives connected to the adapter. It also loads the driver that lets your lomega software talk to other adapters on your system.

# Guest95 and Iomega Setup95

The lomega Setup95 program runs the Guest95 program to install the drivers needed by Windows 95 for your lomega adapters and drives. Guest95 works with Windows 95 to provide your lomega drives with drive letters so that Setup95 can install your lomega "tools" software package.

# Why run Guest95?

When you install your lomega "tools" software package using Setup95.exe, Setup95 automatically runs Guest95 to set up your lomega hardware. If Setup95 completes normally, you may not need to run Guest95 again unless you add or remove lomega hardware from your system.

After your lomega "tools" software is installed, you may want to run Guest95 when you:

- Connect a parallel port Zip drive
- Add an lomega adapter to your system
- Add drives to an lomega adapter connection

### How to run Guest95

You can run Guest95 from the "Install" floppy disk for your lomega "tools" software package or from the lomega Tools folder on your computer's *Start Programs* menu.

Here's how to run Guest95:

#### From the "Install" floppy disk -

- 1. Insert the "Install" floppy disk into the computer's floppy drive.
- 2. Open *My Computer* and double click on the floppy drive icon.
- 3. Double click on Guest95.

#### - OR -

- 1. Insert the "Install" floppy disk into the computer's floppy drive.
- 2. Click the Start button on your computer Desktop and point to Run.
- 3. Use the Browse button to select a:\Guest95.exe or enter a:\Guest95.exe in the Run dialog box.
- 4. Click on OK to run Guest95.

#### From your Windows 95 Program menu -

- 1. Click the Start button on your computer Desktop and point to Programs, then lomega Tools.
- 2. Highlight Guest95 and release the mouse button.

## **Resolving Adapter Conflicts**

Guest95 will be unable to load the driver for an lomega adapter if there is a conflict with another adapter in the computer. To resolve the conflict, you must reconfigure the adapter settings in the System Control Panel under Windows, and then change the switch or jumper settings on the adapter card to match the new configuration.

Here's how:

- 1. Quit from Guest95 or Setup95.
- 2. Click the Start button on your computer Desktop and point to Settings, then Control Panel.
- 3. Double click on the System icon.
- 4. Choose the Device Manager tab.
- 5. Select SCSI Controllers, then the lomega adapter you are using, then click on Properties.
- 6. Choose the Resources tab and change resource settings as needed to eliminate any conflicts identified by Windows 95. Refer to the documentation that came with your adapter for information on optional settings.
- 7. Shut down the system, open the computer, and adjust the adapter's switch or jumper settings to match the resources set in the System Control Panel in step 6.
- 8. Restart the system and rerun Guest95 or Setup95.

# **Shifting Drive Letters**

If you add or remove drives and run Guest95 to refresh your system, you may find that drive letters change for other drives in *My Computer* and *Windows Explorer*. Here's what to do if you want certain drives to have specific drive letters:

- 1. Click the Start button on your computer Desktop and point to Settings, then Control Panel.
- 2. Double click on the System icon.
- 3. Choose the Device Manager tab.
- 4. Click the plus sign next to the type of drive, and then double-click the drive for which you want to set the drive letter.
- 5. Click Settings, and then change the drive letter assignment.

**NOTE:** If the box to change the drive letter assignment is unavailable, you cannot change the drive letter for that drive.

### Connect a parallel port Zip drive ...

Guest95 makes it easy to connect a parallel port Zip drive to any computer that is using Windows 95. Here's how:

- 1. Use the Zip data cable to connect the Zip drive to the computer's parallel port.
- 2. Connect the Zip drive's power supply.
- 3. Run Guest95 to provide the Zip drive with a drive letter.

### Add a new Iomega adapter ...

If you add a new lomega adapter to your computer system, you can use Guest95 to install and configure the adapter instead of the Windows 95 *Add New Hardware Wizard*. Here's how:

- 1. Install the adapter in the computer.
- 2. Connect any drives that will be using the new adapter.
- 3. Start Windows 95.
- 4. Run Guest95 to install and configure the adapter under Windows 95.

# Refresh your drive icons ...

Any time you add drives to an lomega adapter connection, you can run Guest95 to refresh your drive icons for the new configuration.